## 【Outlook 設定手順】

Ver.1.00 2023 年 02 月 02 日

株式会社デジタルソリューションズ

smart.VPS V1

改訂履歴

| 版       | 改訂内容 | 改訂日        | 備考 |
|---------|------|------------|----|
| Ver.1.0 | 初版発行 | 2023/02/02 |    |
|         |      |            |    |
|         |      |            |    |
|         |      |            |    |
|         |      |            |    |
|         |      |            |    |
|         |      |            |    |

|    |                | 目       | 次 |   |
|----|----------------|---------|---|---|
| 1. | メールクライアントの設定 - | Outlook |   | 1 |
| 2. | 手順             |         |   | 1 |

## 1. メールクライアントの設定 - Outlook

smart.VPS サーバのメールクライアントとして Outlook を使用する場合、通常のアカウントの追加 画面(「Outlook へようこそ」画面)に従ってアカウントを追加しようとしてもエラーとなりアカウントの追 加ができません。

(「自分で自分のアカウントを手動で設定」として行ってもエラーを回避することはできません) Outlookを使用する場合は、以下に示す手順にてアカウント設定を行って下さい。

この例では以下の場合として記載しています。これらの値はご自身の環境に置き換えて下さい。

・メールアドレス: mailuser01@xxxxxxx.co.jp

・メールサーバアドレス:mail.xxxxxxx.co.jp

## 2. 手順

(1) コントロールパネルを開きます

(スタートメニューーWindows システムツールーコントロールパネル)

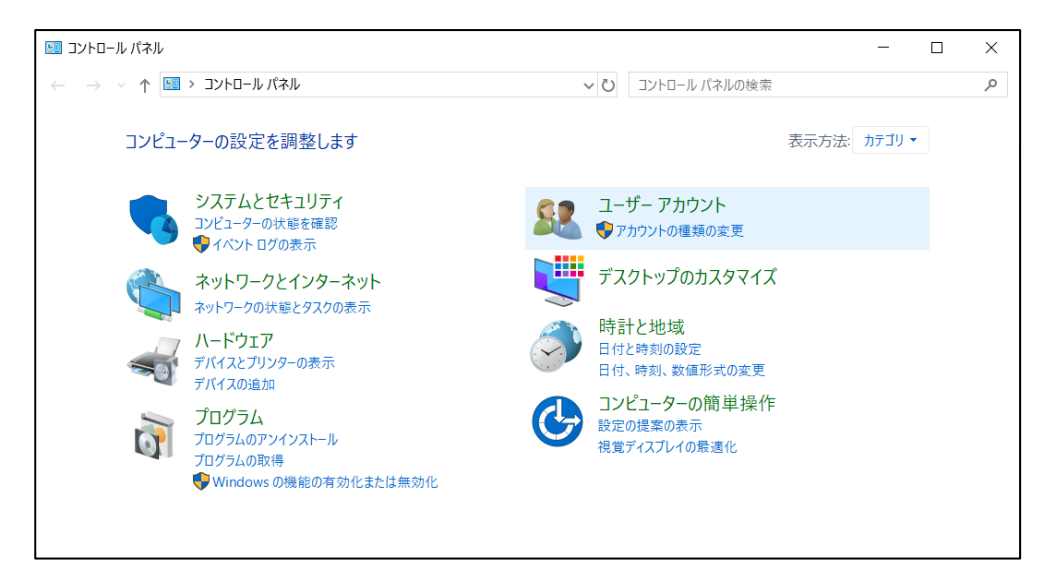

コントロールパネルにてユーザーアカウントをダブルクリックします

| 🎎 ユーザー アカウント                                                                            |                                                                                                    |           | - | ×        |
|-----------------------------------------------------------------------------------------|----------------------------------------------------------------------------------------------------|-----------|---|----------|
| $\leftarrow$ $\rightarrow$ $\checkmark$ $\uparrow$ 🎎 $\rightarrow$ א-ח-אעב $\leftarrow$ | ペネル > ユーザー アカウント >                                                                                                    | ル パネルの検索  |   | <i>م</i> |
| コントロール パネル ホーム<br>システムとセキュリティ<br>ネットワークとインターネット<br>ハードウェア                               | <ul> <li>         ・ユーザー アカウント         ・●他のユーザーにこのコンビューターへのアクセスを許可 □ ●アカ         ・● アカ         ・資格情報マネージャー         ・Web 資格情報の管理 □ Windows 資格情報の管理         ・●         ・●・         ・・・・・・・・</li></ul> | ウントの種類の変更 |   |          |
| プログラム <ul> <li>ユーザー アカウント</li> </ul>                                                    | Mail (Microsoft Outlook 2016)                                                                                                    |           |   |          |
| デスクトップのカスタマイズ<br>時計と地域<br>コンピューターの簡単操作                                                  |                                                                                                    |           |   |          |

ユーザーアカウント画面で Mail (Microsoft Outlook 20xx) をダブルクリックします

| Outlook のメール 設 | 定画面が開きます |
|----------------|----------|
|----------------|----------|

| ③ メール                              | ×      |
|------------------------------------|--------|
| 全般                                 |        |
| このコンビューターにセットアップされたプロファイル(0):      |        |
|                                    | ^      |
|                                    | ~      |
| 追加(D) 削除(E) プロパティ(R) コピー(Y)        |        |
| Microsoft Outlook の起動時に使用するプロファイル: |        |
| ○ 使用するプロファイルを選択する(P)               |        |
| ● 常に使用するプロファイル(U)                  |        |
|                                    | $\sim$ |
| l                                  |        |
| OK キャンセル 適用(                       | A)     |

(2) Outlook のメール設定画面にて、追加(D)…をクリックします 新しいプロファイル画面が開きます

| 🧶 メール  |                               | $\times$ |
|--------|-------------------------------|----------|
| 全般     |                               |          |
| ٩      | このコンピューターにセットアップされたプロファイル(0): |          |
|        |                               | ~        |
|        | <ul> <li></li></ul>           |          |
|        | 新しいプロファイルの作成     OK     OK    | ~        |
| 追加(    | プロファイル名(N): キャンセル<br>Outlook  |          |
| Micros | oft Outlook の起動時に使用するプロファイル:  |          |
| 01     | 吏用するプロファイルを選択する(P)            |          |
| 0      | 常に使用するプロファイル(U)               | _        |
|        |                               | $\sim$   |
|        |                               |          |
|        | OK キャンセル 適用                   | I(A)     |

プロファイル名に「Outlook」と入力し OK を押します

既に Outlook が存在する場合は「Outlook2」など存在していない任意の名前とします アカウントの追加画面が開きます

(3) アカウントの追加画面にて以下の要領で入力を行います

| 🗼 アカウントの追加                               |                                  |                          | ×         |
|------------------------------------------|----------------------------------|--------------------------|-----------|
| <b>自動アカウント セットアップ</b><br>アカウントを手動で設定するか、 | または他の種類のサーバーに接続します。              |                          | ×         |
| ○ 電子メール アカウント(A)<br>名前(Y):               |                                  |                          |           |
|                                          | 例: Daiki Matsumoto               |                          |           |
| 電子メール アドレス(E):                           | 例: daiki@contoso.com             |                          |           |
| パスワード(P):                                |                                  |                          |           |
| バスワードの確認入力(T):                           | インターネット サービス プロバイダーから提供されたパスワード? | 」<br>を入力してください。          |           |
| ◉ 自分で電子メールやその他の                          | サービスを使うための設定をする (手動設定)(M)        |                          |           |
|                                          |                                  |                          |           |
|                                          |                                  |                          |           |
|                                          |                                  |                          |           |
|                                          | <                                | 戻る(B) 次 <b>へ(N) &gt;</b> | キャンセル ヘルプ |

自分で電子メールやその他のサービスを使うための設定をする(手動設定)(M)にチェックを入れ、次へを押します

| アカウントの追加                                                                                     |                  | > |
|----------------------------------------------------------------------------------------------|------------------|---|
| アカウント タイプの選択                                                                                 |                  | × |
| ○ Office 365(F)                                                                              |                  |   |
| Office 365 アカウントの自動設定                                                                        |                  |   |
| メール アドレス(E):                                                                                 |                  |   |
| 例: daiki@co                                                                                  | ntoso.com        |   |
| ● POP または IMAP(P)                                                                            |                  |   |
|                                                                                              |                  |   |
| POP または IMAP 電子メール アカウントの                                                                    | 詳細設定             |   |
| POP または IMAP 電子メール アカウントの C Exchange ActiveSync(A)                                           | 詳細設定             |   |
| POP または IMAP 電子メール アカウントの<br>○ Exchange ActiveSync(A)<br>Exchange ActiveSync を使用するサート        | 洋細設定             |   |
| POP または IMAP 電子メール アカウントの<br>○ Exchange ActiveSync(A)<br>Exchange ActiveSync を使用するサート        | 洋細設定             |   |
| POP または IMAP 電子メール アカウントの<br>○ <b>Exchange ActiveSync(A)</b><br>Exchange ActiveSync を使用するサート | 洋細設定<br>2.スの詳細設定 |   |
| POP または IMAP 電子メール アカウントの<br>C Exchange ActiveSync(A)<br>Exchange ActiveSync を使用するサー         | 洋細設定<br>なの詳細設定   |   |
| POP または IMAP 電子メール アカウントの<br>○ Exchange ActiveSync(A)<br>Exchange ActiveSync を使用するサート        | 洋細設定             |   |
| POP または IMAP 電子メール アカウントの<br>○ <b>Exchange ActiveSync(A)</b><br>Exchange ActiveSync を使用するサート | 洋細設定<br>この詳細設定   |   |
| POP または IMAP 電子メール アカウントの<br>〇 <b>Exchange ActiveSync(A)</b><br>Exchange ActiveSync を使用するサート | 洋細設定<br>この詳細設定   |   |

POP または IMAP(P) を選択し次へを押します

| ーザー情報                  |                                         | アカウント設定のテスト                               |
|------------------------|-----------------------------------------|-------------------------------------------|
| 5前(Y):                 | メールユーザー1                                | アカウントをテストして、入力内容が正しいかどうかを確認することをお勧め<br>ナナ |
| 電子メール アドレス(E):         | mailuser01@xxxxxxx.co.jp                | 59°                                       |
| ーバー情報                  |                                         | アカウント設定のテスト(T)                            |
| カウントの種類(A):            | IMAP                                    | □ 「次へ」 をカレック」 たらマカウト 人設定を自動的にテフトする        |
| を信メール サーバー(I):         | mail.xxxxxxxx.co.jp                     | (S)                                       |
| É信メール サーバー (SMTP)(O):  | mail.xxxxxxxx.co.jp                     |                                           |
| ール サーバーへのログオン情報        |                                         |                                           |
| 'カウント名(U):             | mailuser01                              |                                           |
| ペスワード(P):              | ****                                    | オノラインにし (おくメール: すべ (                      |
| ☑ パス                   | ワードを保存する(R)                             |                                           |
| <br>」メール サーバーがセキュリティで保 | 護されたパスワード認証 (SPA) に対応して<br>オンにしてくだまい(の) |                                           |

上のように入力し、詳細設定ボタンをクリックします

詳細設定で表示される画面の各タブは以下のように入力します

| <ul> <li>④ インターネット電子メール設定</li> </ul>                      | <ul> <li>④ インターネット電子メール設定</li> <li>×</li> </ul>  |
|-----------------------------------------------------------|--------------------------------------------------|
| 全般 送信サーバー 詳細設定                                            | 全般 送信サーバー 詳細設定                                   |
| メール アカウント                                                 |                                                  |
| このアカウントを表す名前を入力してください ("仕事"、"Microsoft Mail サーバー" な       | ● 受信メールサーバーと同じ設定を使用する(U)                         |
| ζ)(N)                                                     | ○次のアカウントとパスワードでログオンする(L)                         |
| mailuser01@xxxxxxx.co.jp                                  | アカウントタ(N):                                       |
| その他のユーザー情報                                                | 1270-12(0)                                       |
| 組織(0):                                                    |                                                  |
| 返信電子x-1/(R):                                              | ○ パスワードを味好する(K) ○ かようけん/不保護されたパフロード原語(SDA)に対応(0) |
|                                                           |                                                  |
| ОК ++>±/                                                  | ок <i>+</i> т>t/                                 |
| ④ インターネット電子メール設定 ×                                        |                                                  |
| 全般 送信サーバー 詳細設定                                            |                                                  |
| サーバーのポート番号                                                |                                                  |
| 受信サーバー (IMAP)(I): 993 標準設定(D)                             |                                                  |
| 使用する暗号化接続の種類(E): SSL/TLS V                                |                                                  |
| 送信サーバー (SMTP)(O): 465                                     |                                                  |
| 使用する暗号化接続の種類(C): SSL/TLS ~                                |                                                  |
| サーバーのタイムアウト(T)                                            |                                                  |
| 短い 長い 1分                                                  |                                                  |
| ノオルター<br>ルート フォルダーのパス(F):                                 |                                                  |
| 洋伊湾為17/7-1                                                |                                                  |
| □ 送信済みアイテムのコピーを保存しない(D)                                   |                                                  |
| 影響語のアイテム                                                  |                                                  |
| アイテムを削除対象としてマークするが、自動的には移動しない(K)                          |                                                  |
| 一 削除対象としてマークされたアイテムは、メールボックス内のアイテムが<br>消去されたときに完全に削除されます。 |                                                  |
| ✓オンライン中にフォルダーを切り替えたらアイテムを消去する(P)                          |                                                  |
| OK キャンセル                                                  |                                                  |
|                                                           | 1                                                |

OK を押し詳細画面を閉じた後、次へを押すと自動でテストが開始され、完了すると以下の画面となります

| テスト アカウント設定                                                     |                |                 |
|-----------------------------------------------------------------|----------------|-----------------|
| すべてのテストが完了しました。 [閉じる] をり                                        | ゆクして続行してください。  | 中止(S)<br>閉じる(C) |
| タスク エラー<br>タスク<br>✓ 受信メール サーバー (IMAP) への<br>✓ テスト電子メール メッセージの送信 | 状况<br>完了<br>完了 |                 |

## 閉じるを押します

| ⑦ アカウントの追加                         | ×                     |
|------------------------------------|-----------------------|
|                                    |                       |
| すべて完了しました                          |                       |
| アカウントのセットアップに必要な情報がすべて入力されました。     |                       |
|                                    |                       |
|                                    |                       |
|                                    |                       |
|                                    |                       |
|                                    |                       |
| ☐ Outlook Mobile をスマートフォンにも設定する(S) | 別のアカウントの追加(A)         |
|                                    |                       |
|                                    |                       |
|                                    | < 戻る(B) <b>完了</b> ヘルプ |

完了を押します。以下の画面となります

| ⑳ メール                              |             |              | ×     |
|------------------------------------|-------------|--------------|-------|
| 全般                                 |             |              |       |
| גאירפס                             | ーターにセットアップさ | れたプロファイル(0): |       |
| Outlook                            |             |              | ^     |
|                                    |             |              |       |
|                                    |             |              |       |
|                                    |             |              | ~     |
| 追加(D)                              | 削除(E) ブ     | ロパティ(R) ⊐ピ-  | -(Y)  |
| Microsoft Outlook の起動時に使用するプロファイル: |             |              |       |
| ○ 使用するプロファイルを選択する(P)               |             |              |       |
| 常に使用する                             | るプロファイル(U)  |              |       |
| Outlook                            |             |              | ~     |
|                                    |             |              |       |
|                                    | OK          | キャンセル        | 適用(A) |

OK を押します

| 🔕 メール設定 - Outlook                                | ×              |
|--------------------------------------------------|----------------|
| 電子メール アカウント                                      |                |
| 電子メール アカワントとティレクトリを設定します。                        | 電子メール アカウント(E) |
| データファイル                                          |                |
| 電子メール メッセージとドキュメントを保存するために使用す<br>るファイルの設定を変更します。 | データ ファイル(F)    |
|                                                  |                |
|                                                  |                |
|                                                  |                |
|                                                  | 閉じる(C)         |
|                                                  |                |

閉じるを押します

以上で Outlook の設定が完了しました。

この後、Outlookを開くとメールの送受信ができます

以上